# e ラーニングマニュアル

#### 必要動作環境 / ブラウザ

インターネット環境、メールアドレス、動画視聴が可能なパソコン・タブレット・スマー トフォン等が必要です。

※動画は転送量が大きいため、モバイル通信ではなく Wi-Fi 環境でのご利用を推奨します。

#### 必要ブラウザ

Microsoft Edge

Google Chrome
Firefox

• Safari

※実際の画面と一部異なる場合があります

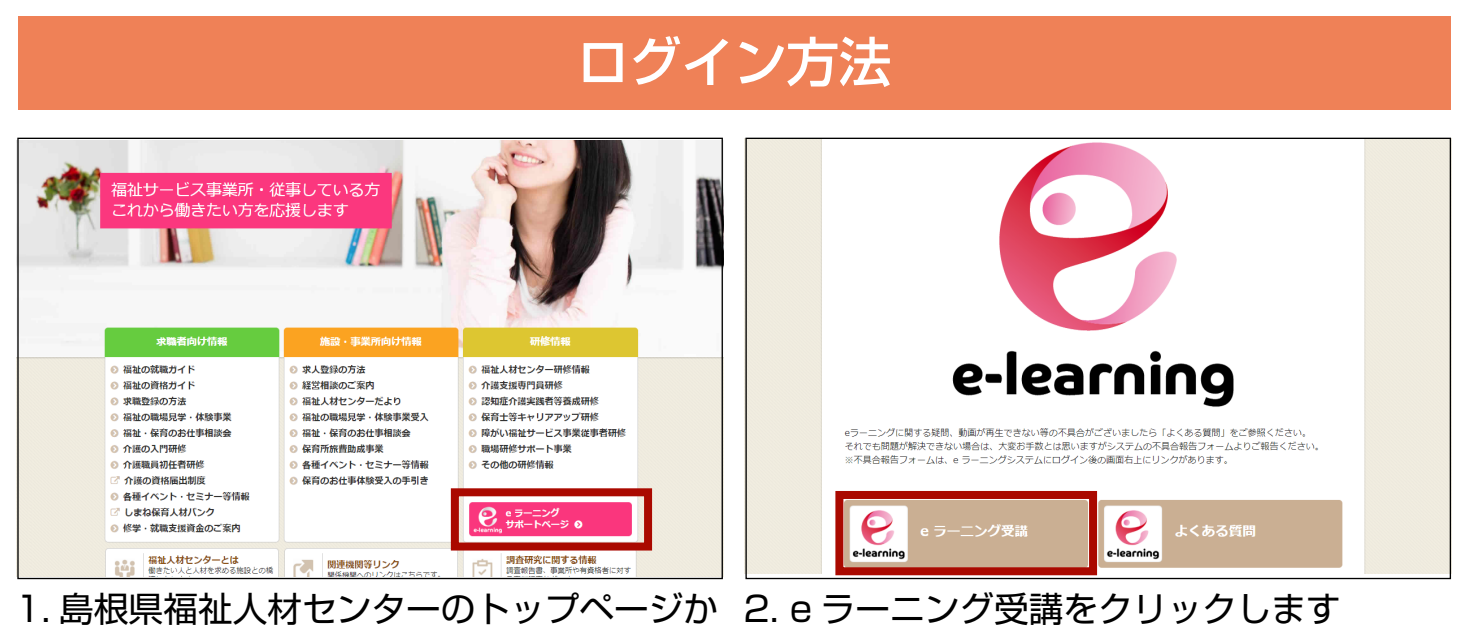

ら「e ラーニングサポートページ」を開き ます

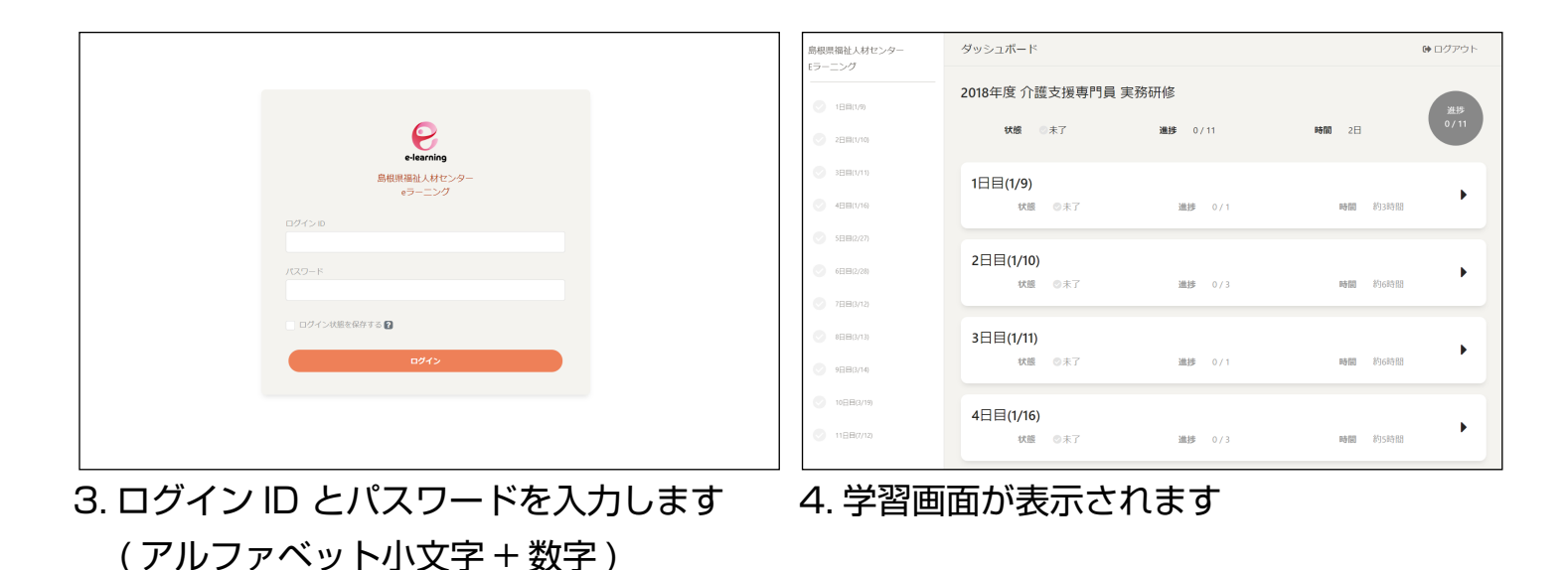

### 学習の手順

学習は「講義動画」を視聴することで行います。 科目ごとの講義動画を全て視聴すると、その科目は修了となります。 受講期間中に全ての科目を修了にしてください。

## 講義動画の視聴方法

| 島根県福祉人材センター | ダッシュボード             |              | ▶ ログアウト     | 島根県福祉人材センター<br>ローング | 2日目(1/10)    |               |          | ▶ ログアウト |
|-------------|---------------------|--------------|-------------|---------------------|--------------|---------------|----------|---------|
| ○ 1日目(1/9)  | 2018年度 介護支援專門員 実務研修 |              | <b>2</b> 45 | 1日目(1/9)            | 2日目(1/10)    |               |          | 34.15   |
| ⊘ 2日目(1/10) | 状態 ◎未了 進捗 0/1       | 時間 2日        | 0/11        | ⊘ 2⊟≣(1/10)         | 状腺 ◎未了       | 進捗 0/3        | 時間約6時間   | 0/3     |
| 3日目(1/11)   | 1日目(1/9)            |              |             | 3日目(1/11)           | ⑪ケアマネジメントに係  | る法令等の理解       |          |         |
| 4日目(1/16)   | 状態 ◎末了 進捗           | 0/1 時間 約     | 13時間        | - 4日日(1/16)         | 状態 ◎未了       | 進捗 0/4        | 時間 約2時間  |         |
| 588(2/27)   |                     |              |             | 5日目(2/27)           |              | $\mathcal{I}$ | ムマインノントフ | ,       |
| 6日田(2/28)   | 2日目(1/10)           | o / D        | •           | () 6日日(2/28)        | 状態 ◎未了       | 進捗 0/2        | 時間 約2時間  |         |
| ○ 7日目(3/12) | ₩₩ ◎木1 画作           | 0/3 m@180 89 | 1014181     | ⊘ 7日日(3/12)         | ④人格の尊重及び権利擁護 | 護並びに介護支援専門員の  | の倫理      | •       |
| ◎ 8日日(3/13) | 3日目(1/11)           |              |             | 8日日(3/13)           | 状態 ◎未了       | 進捗 0/2        | 時間 約2時間  |         |
| ●日日(3/14)   | 状態◎末了 進捗            | 0/1 時間約      | 6時間         | 9日日(3/14)           |              |               |          |         |
| 0日日(3/19)   | 4日日(1/16)           |              |             | 0日日(3/19)           |              |               |          |         |
| 11BB(7/12)  | 大熊 ◎末了 進捗           | 0/3 時間約      | 15時間        | 0 1188(7/12)        |              |               |          |         |

1. [ログイン方法] に従い、学習画面を表示 2. 画面上の講義名をクリックします します

| 島根県福祉人材センター<br>Eラーニング | ①ケアマネジメントに係る法令等の理解                                                                                                    | ゆ ログアウト  | 島根県福祉人材センター<br>Eラーニング | 田田を開催したまとははず (時す (時間約) としてマーク) をクリックしてとたい、これをクリックはすたおう-うこの目してしまう。 田子 (時間約) としてマーク 田子 (時間約) としてマーク                                                                                                    |
|-----------------------|----------------------------------------------------------------------------------------------------|----------|-----------------------|----------------------------------------------------------------------------------------------------|
| ○ 1日局(1/9)            | 2日目(1/10) / ④ケアマネジメントに係る法合等の理解                                                                                                    |          | ○ 1日日(1/9)            |                                                                                                    |
| ◇ 2日間(1/10)           |                                                                                                    | 進捗       | ⊘ 2日⊟(1/10)           | And and the subscription of the subscription of the subscription o |
| 388(1/11)             |                                                                                                    | 0/4      | 3日日(1/11)             | 第5音                                                                                                    |
| 488(1/16)             | <b>■</b> 4 その1                                                                                                    | ,        | 《 4日日(1/16)           | ケアマネジメントにかって医療との                                                                                                    |
| 5日目(2/27)             | ◎未了                                                                                                    | 約1時間     | ○ 5日目(2/27)           | 連携及び他職種のより実際                                                                                                    |
| 6日日(2/28)             |                                                                                                    | ¥1110400 | 6日日(2/28)             | <b>州門研修為段</b> [                                                                                                    |
| 7880/12)              | . 確認テフト第1節~第2節                                                                                                    | 03163100 | ⊘ 7日目(2/12)           |                                                                                                    |
| 888(3/13)             | ● FELCE 7 (1 ) 5 1 (1 ) 5 1 (1 ) 5 | 559      | 8日日(3/13)             |                                                                                                    |
| 988(3/14)             | ➡ 確認テスト 第3節~第5節                                                                                                    | ,        | 9日日(3/14)             | ▶ 0) 000 p→                                                                                                    |
| ◎ 10日日(3/19)          | ◎未了                                                                                                    | 5分       | 088(3/19)             | キーホードショートカットについて。                                                                                                    |
| ◎ 11日日(7/12)          |                                                                                                    |          | 1188(7/12)            | REGRETION FOR SALES (F) (F) (F) (F) (F) (F) (F) (F) (F) (F)                                                                                                    |

3. 動画名をクリックします

4. 講義の動画が再生されます 最後まで視聴 したら「修了」をクリックします

※動画の下にある「現在の位置に付箋を追加」をクリックすると、動画の再生位置を記録することができます。付箋の時間部分をクリックすると、付箋に記録された時間から動画を再生します。また、付箋のコメント部分をクリックして、メモを残すことができます。学習に活用してください。